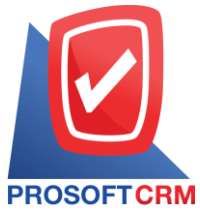

## บริษัท โปรซอฟท์ ซีอาร์เอ็ม จำกัด

เลขที่ 287 หมู่ที่ 5 ตำบลสันทรายน้อย อำเภอสันทราย จังหวัดเชียงใหม่ 50210

โทรศัพท์: 0-2402-8068, 081-359-7689, 081-359-6936, 081-359-7691, 081-359-6939

## **CRM** Email: support@prosoftibiz.com, sale@prosoftibiz.com Website: www.prosoftibiz.com

#### Version 1.0.94 Build on 11 – 11 - 2019

| Menu                   | Detail                                                                                                    |
|------------------------|----------------------------------------------------------------------------------------------------|
| Purchase               |                                                                                                    |
|                        | - ปรับแก้ใข กรณีอ้างอิง PO ไปทำซื้อเชื่อมากกว่า100รายการแล้วบันทึกเอกสารไม่ได้                                 |
| Accounting             |                                                                                                    |
|                        | - ปรับแก้ไขคำนำหน้าของเจ้าหนี้ไม่แสดงในเอกสารจ่ายชำระหนี้                                                      |
| CRM                    |                                                                                                    |
|                        | - ปรับแก้ใงปฏิทินครบรอบ Anniversary Calendar ไม่แสดงการแจ้งเตือน                                               |
|                        | - ปรับแก้ใงการค้นหาของข้อมูล Activity                                                                          |
| Report                 |                                                                                                    |
| Sale Report            | - ปรับแก้ใงรายงานเปรียบเทียบยอดงาย (รายเดือน) ที่แสดงข้อมูลไม่ถูกต้อง                                          |
|                        | - ปรับแก้ไขงวดบัญชีในรายงานภาษีขาย แสดงไม่ถูกต้อง                                                              |
| Purchase Report        | - ปรับแก้ไขรายงานเปรียบเทียบขอคซื้อ 12 เคือน แสคงขอคไม่ถูกต้อง                                                 |
| Accounting Report      | <ul> <li>ปรับแก้ใจรายงานใบวางบิล – ก้างชำระ</li> </ul>                                                         |
|                        | <ul> <li>ปรับแก้ไขรายงาน การ์คลูกหนี้ กับ รายงานบัญชีแยกประเภท บัญชีลูกหนี้การค้าในประเทศไม่เท่ากัน</li> </ul> |
| Inventory Report       | - ปรับแก้ไขรายงานไม่ตรงกับ Stock ที่ทำการปรับปรุง                                                              |
|                        | - ปรับแก้ไขต้นทุนสินค้า ในรายงานสินค้าและวัตถุดิบ ไม่เท่ากับ รายงานสินค้าคงเหลือ (แสดงต้นทุน)                  |
|                        | - ปรับแก้ไขรายงานการเคลื่อนไหวสินค้า เรียงตามคลังสินค้าและที่เก็บ (แบบแจกแจง) Time Out                         |
| Tax Report             | - ปรับแก้ไขรายงานภาษีมูลค่าเพิ่ม ให้สามารถเลือก แสดงรายการภาษียกเว้น เหมือนรายงาน ภาษีซื้อ ภาษีขาย             |
|                        | - ปรับแก้ไขงวดบัญชีในรายงานภาษีขาย แสดงไม่ถูกต้อง                                                              |
|                        | - ปรับแก้ไขเอกสาร ภพ.30 ไม่ให้แสดงขอดขายที่ได้รับการยกเว้น                                                     |
|                        | <ul> <li>ปรับแก้ไข รายงาน ภาษีหัก ณ ที่จ่าย</li> </ul>                                                         |
| Cheque And Bank Report | - ปรับแก้ไขรายงาน Statement ไม่แสดงยอดภาษีซื้อ กรณีที่ทำรายการกระทบยอดบัญชี                                    |
|                        | - ปรับแก้ใจรายงาน STATEMENT แสดงรายการเปลี่ยนเช็ครับไม่ถูกต้อง                                                 |

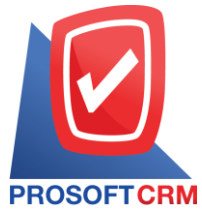

# บริษัท โปรซอฟท์ ซือาร์เอ็ม จำกัด

เลขที่ 287 หมู่ที่ 5 ตำบลสันทรายน้อย อำเภอสันทราย จังหวัดเชียงใหม่ 50210

โทรศัพท์: 0-2402-8068, 081-359-7689, 081-359-6936, 081-359-7691, 081-359-6939

### **CFTCRM** Email: support@prosoftibiz.com, sale@prosoftibiz.com Website: www.prosoftibiz.com

| Menu       | Detail                                                                                               |
|------------|----------------------------------------------------------------------------------------------------|
|            | - ปรับแก้ใงรายงาน Statement ไม่แสดงขอดภาษีซื้อ                                                       |
| Setting    |                                                                                                    |
| General    | - ปรับแก้ไข กรณีเลขที่ใบเสร็จไม่ Running ให้อัตโนมัติตามวันที่เอกสาร                                 |
| Accounting | - ปรับแก้ไขหน้าต่าง กำหนดข้อมูลลูกหนี้ ให้กำหนดเลขที่ประจำตัวผู้เสียภาษีอากร โดยอ้างอิงตาม AR Option |
| Form       |                                                                                                    |
|            | - พัฒนาฟอร์มระบบ Credit Non Stock - ไม่แสดงภาษี                                                      |
|            | - พัฒนาฟอร์มระบบ Credit Sale Non Stock ไม่แสดงภาษี                                                   |
|            | - ปรับแก้ไขฟอร์มมาตรฐาน ใบสั่งขาย ไม่แสดงรายละเอียด                                                  |
|            | - ปรับแก้ใข การโหลดฟอร์มแล้วเป็นแนวตั้ง                                                              |
| Other      |                                                                                                    |
|            | - ปรับแก้ใงการ Import Customer Vendor Lead                                                           |
|            | - ปรับแก้ไขการค้นหาเอกสารที่บันทึกไปแล้วไม่แสดงในระบบและรายงาน                                       |
|            | - พัฒนา PDF/A3 ของระบบที่สามารถส่ง E Tax Invoice By Email ได้                                        |
|            | - เพิ่มการแจ้งเดือนของสำนักงานบัญชีที่กรฉีมี Profile รันสคริปไม่ผ่าน                                 |
|            | - ปรับแก้ไข กรฉีเมื่อ import ลูกหนี้ ใส่ส่วนของ Contact รายการไม่เข้าระบบด้วย                        |